# **SETUP GUIDE (10-15 MINUTES TASK)**

MAG boxes are still popular and can be bought, but if you already have an Android TV box or smartphone running an Emulator such as STBEmu can also be done. Running a MAG emulator saves money from having to purchase another box and works just as well.

There are many MAG emulators with STBEmu being the most popular and widely used. There are two versions one free with commercials and the Pro version which cost less than \$7 dollars.

I would recommend the Pro version unless you want to see commercials play out on the bottom of the screen. Of course, the free version can be set up first to be sure it works for you.

#### How To Install STBEmu

Installing STBEmu is easy by going to the Google Play Store doing a quick search and clicking Install.

#### Links to STBEmu on Google Play Store

StbEmu (Free) StbEmu (Pro) After it is installed the IPTV information will need to be entered with the steps below.

#### How To Setup STBEmu

Below is a basic setup of STBEmu and should work with most IPTV providers.

#### Things needed

- ... IPTV Service Package:
- ... **Portal URL:** this is a link the IPTV provider will give you.

# 1... The first time it starts a box will come up click on **Configure Application**.

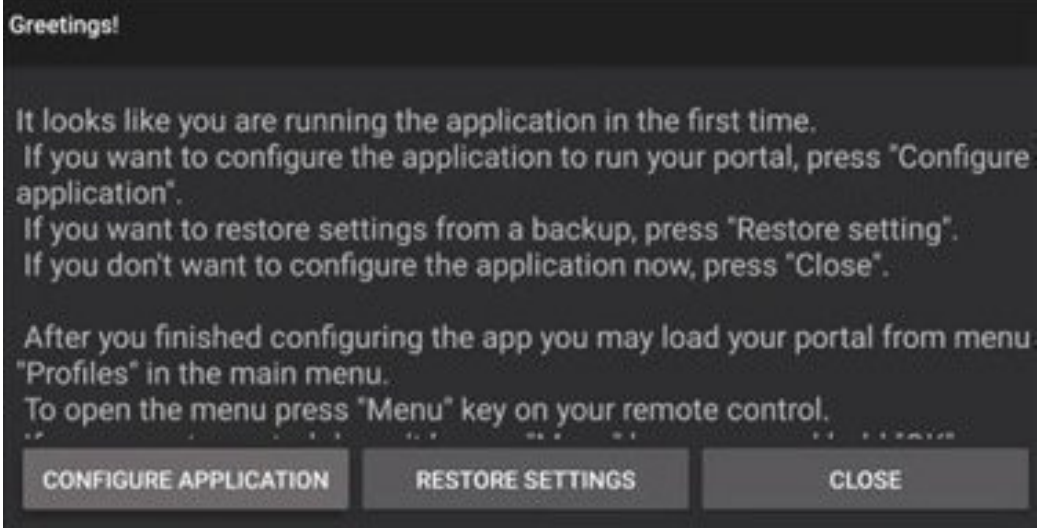

# 2... The Settings page will come up go to Profiles.

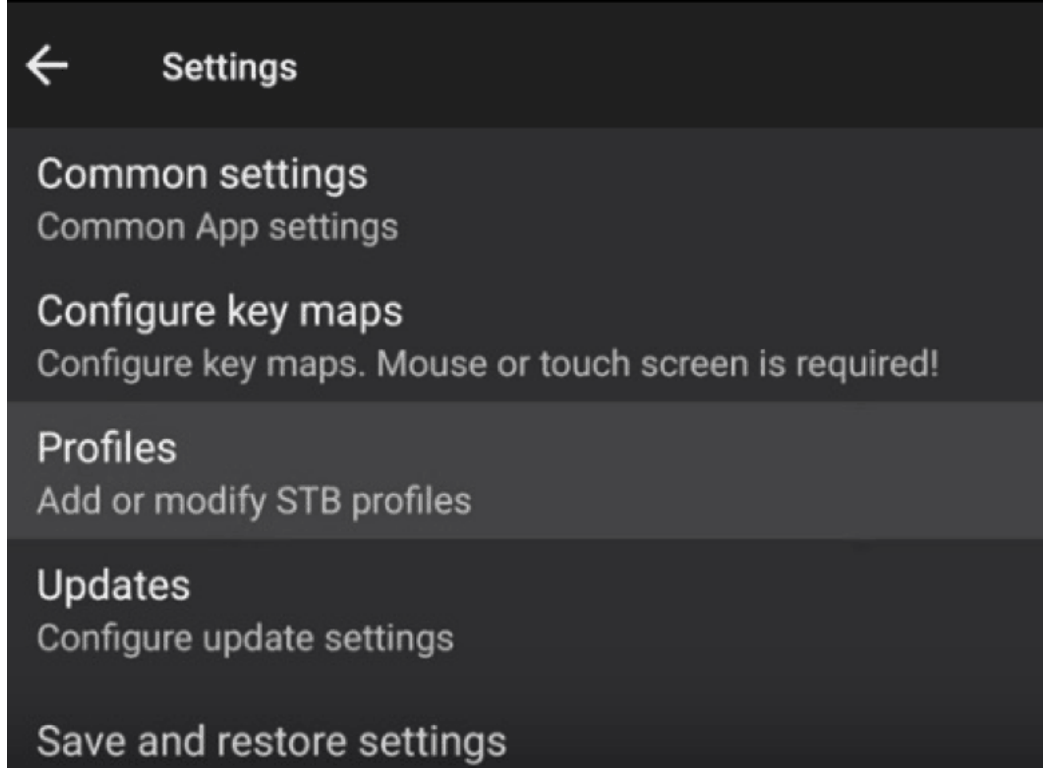

If the screen comes up like this click the top right of the screen and go to settings.

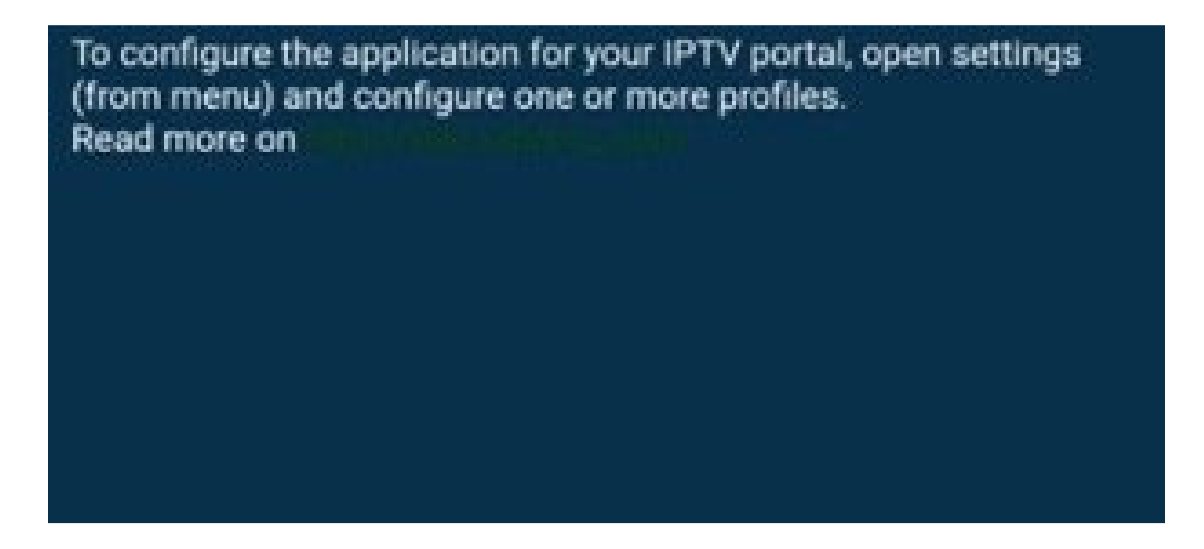

#### 3... Go to Profile Name

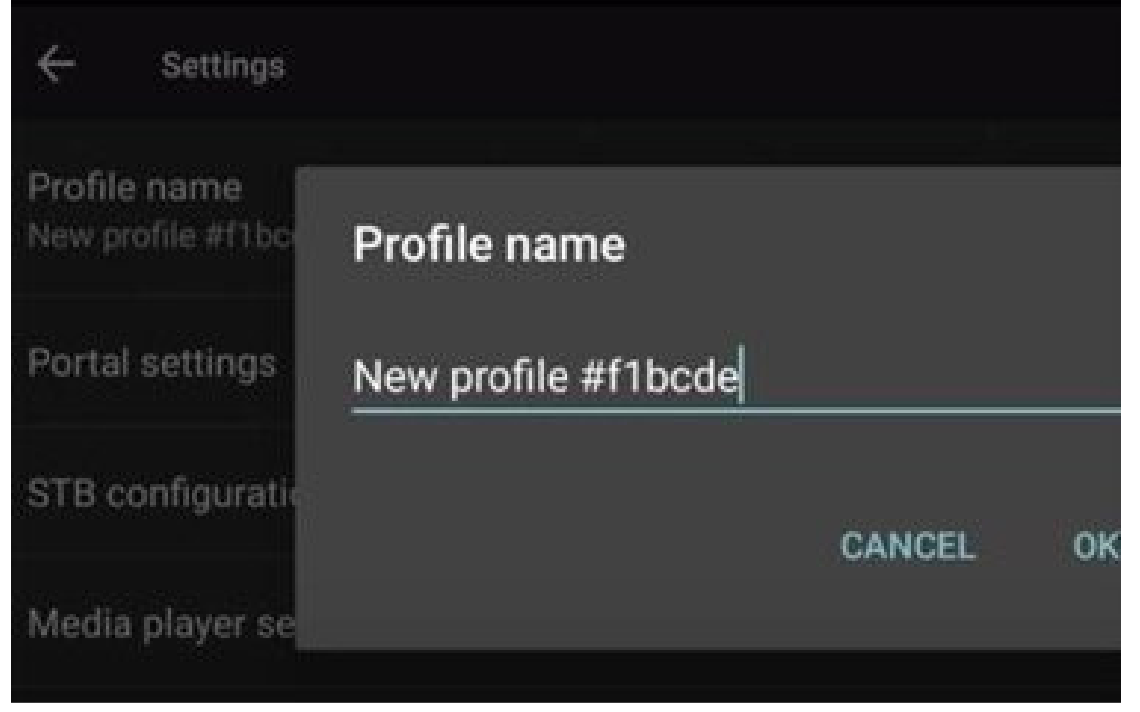

4... Change the name to the IPTV Provider you are using. You can name it "MyOneIPTV".

| Name | Of I | PTV |   |   |   |   |   |      |     |   |   |   |
|------|------|-----|---|---|---|---|---|------|-----|---|---|---|
|      | Su   | b   |   |   |   |   |   | Expr | ess |   |   |   |
| 1    |      | 2   |   | 3 |   | 4 |   | 5    |     | 6 |   | 7 |
| Q    |      | W   |   | Е |   | R |   | Т    |     | Υ |   | U |
|      | Α    |     | S |   | D |   | F |      | G   |   | н |   |

### 5... Next go to Portal Settings

| ÷                 | Settings                    |
|-------------------|-----------------------------|
| Profile<br>Name C | name<br>If IPTV Server Here |
| Portal            | settings                    |
| STB co            | onfiguration                |
| Media             | player settings             |

# 6... Click on Portal URL

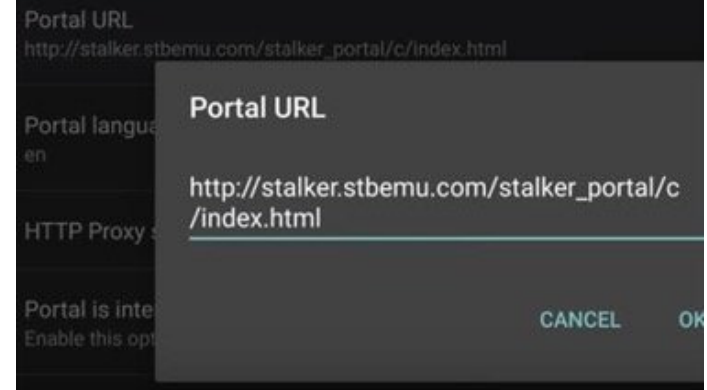

7... Each IPTV service will have a unique Portal URL that we provided you by email after placing the order. Enter that in here.

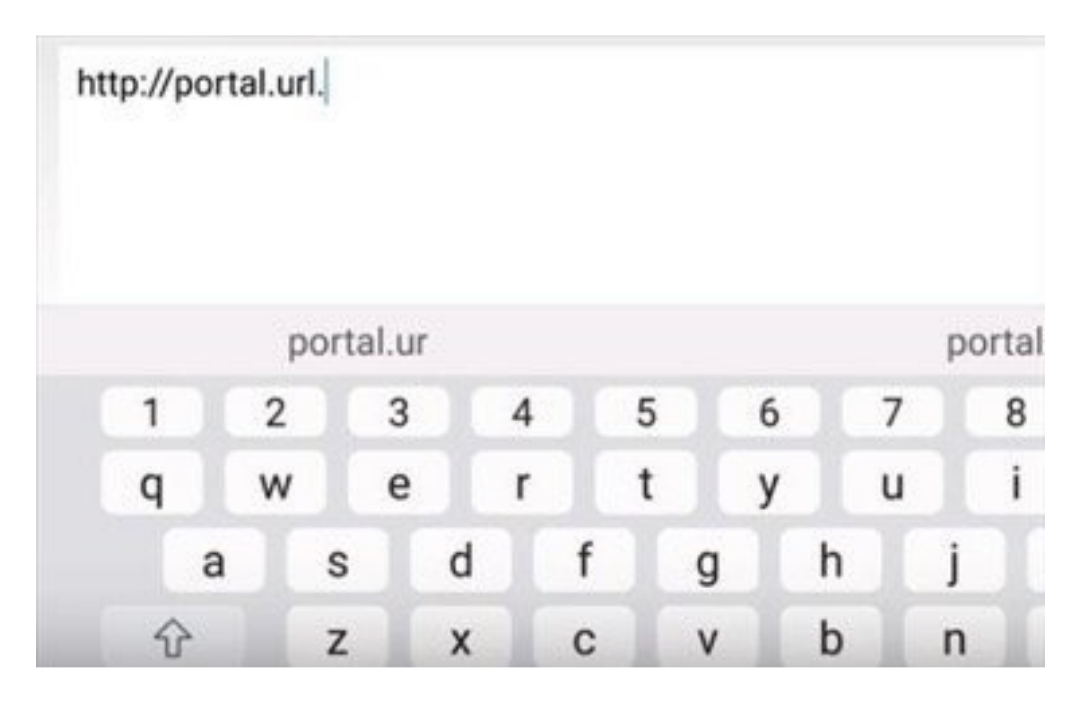

# 8... Next, go to STB Configuration

| ÷                 | Settings                   |
|-------------------|----------------------------|
| Profile<br>Name O | name<br>f IPTV Server Here |
| Portal            | settings                   |
| STB co            | nfiguration                |
| Media             | player settings            |

#### 9... Select STB Model

| STB Model                              |
|----------------------------------------|
| Firmware                               |
| Firmware settings                      |
| User Agent<br>User Agent               |
| Screen resolution<br>Screen resolution |

10... Select the MAG box Version to Emulate. We recommend to select MAG 324 as it has wide compatibility.

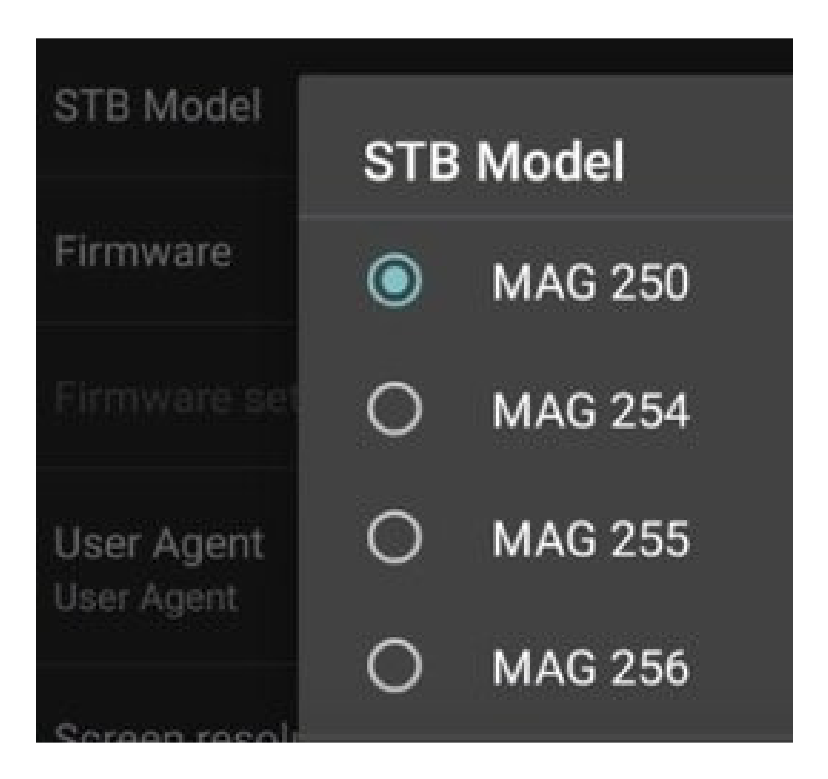

#### 11... Select Screen Resolution

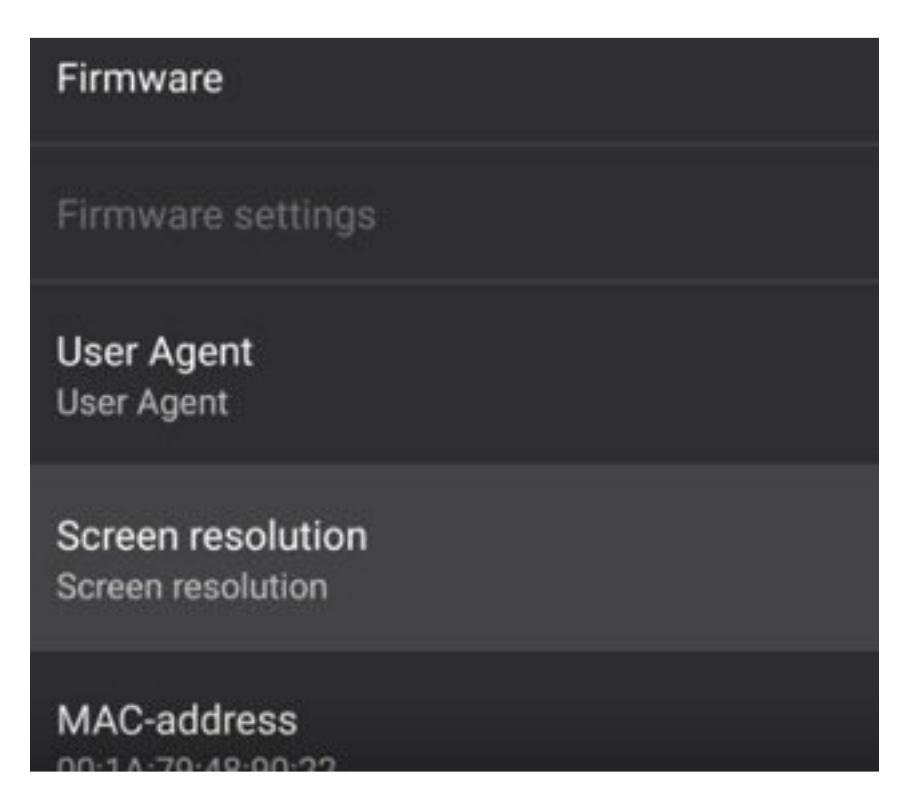

12... Set the screen resolution to **Auto** unless you are sure about you TVs resolution.

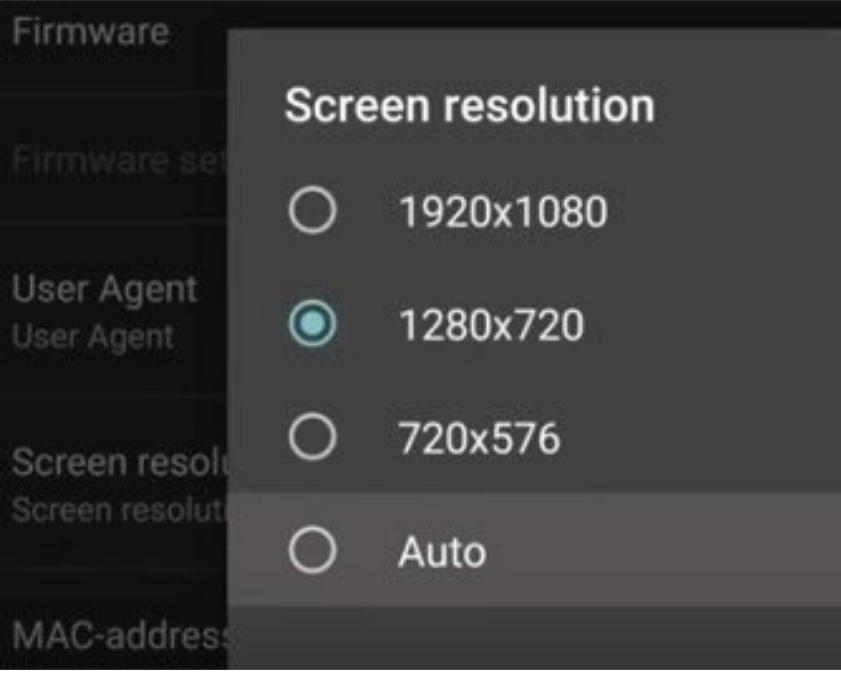

| 13 Next Select MAC address        |
|-----------------------------------|
| User Agent<br>User Agent          |
| Screen resolution<br>tvsystem_res |
| MAC-address<br>00:1A:79:48:90:22  |
| Serial number                     |

14... You need to provide the default MAC address to us for the service activation.

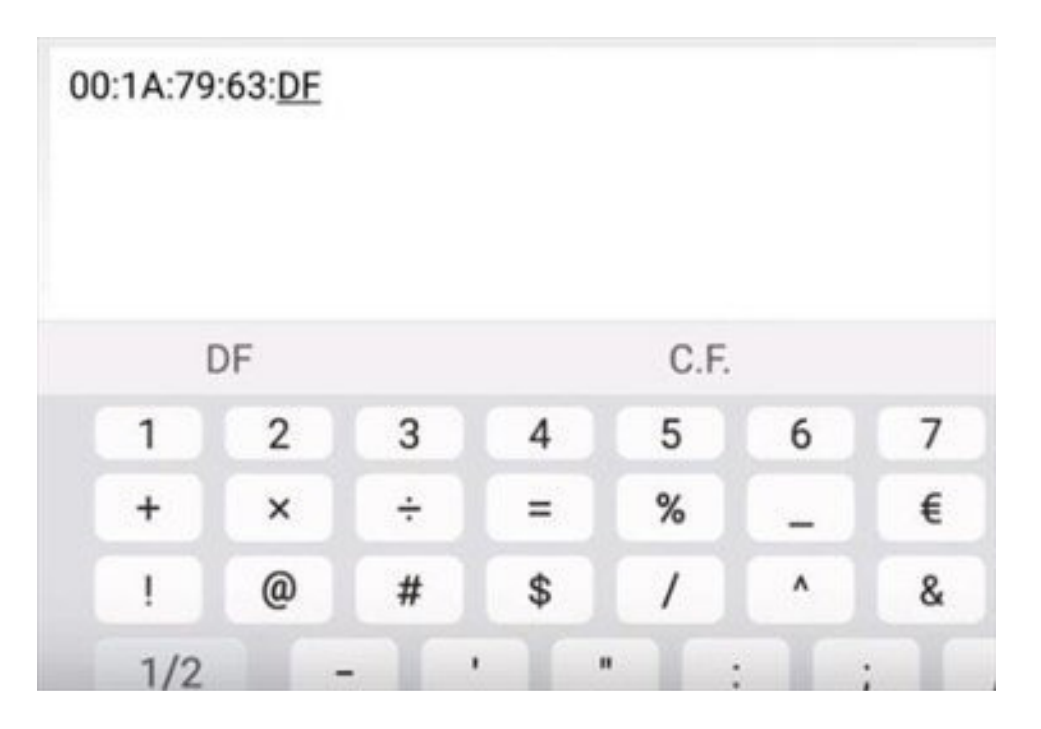

## 17... At this point click out and $\ensuremath{\mathsf{EXIT}}$

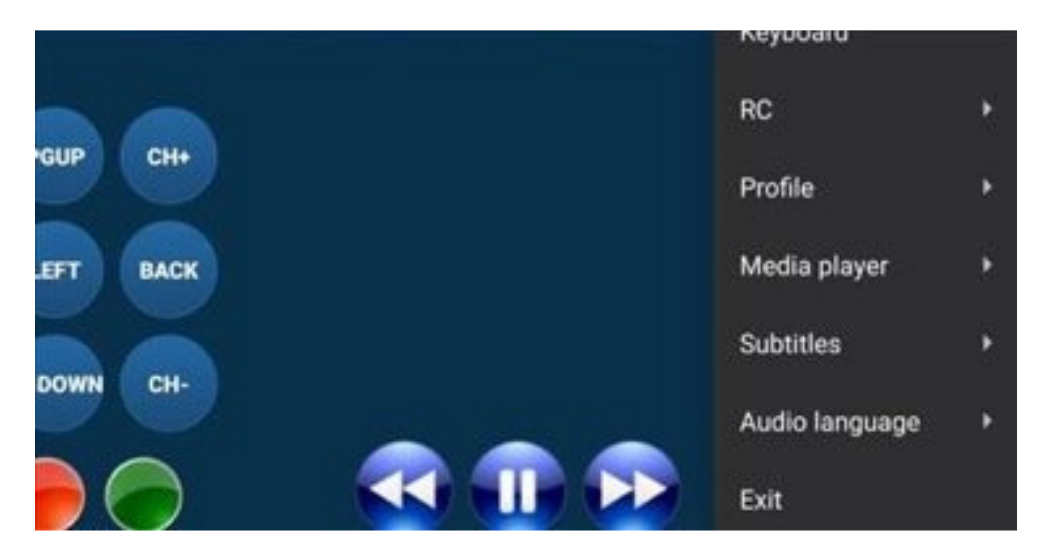

18... Re-open STBEmu which may take a few minutes to load up the new settings.

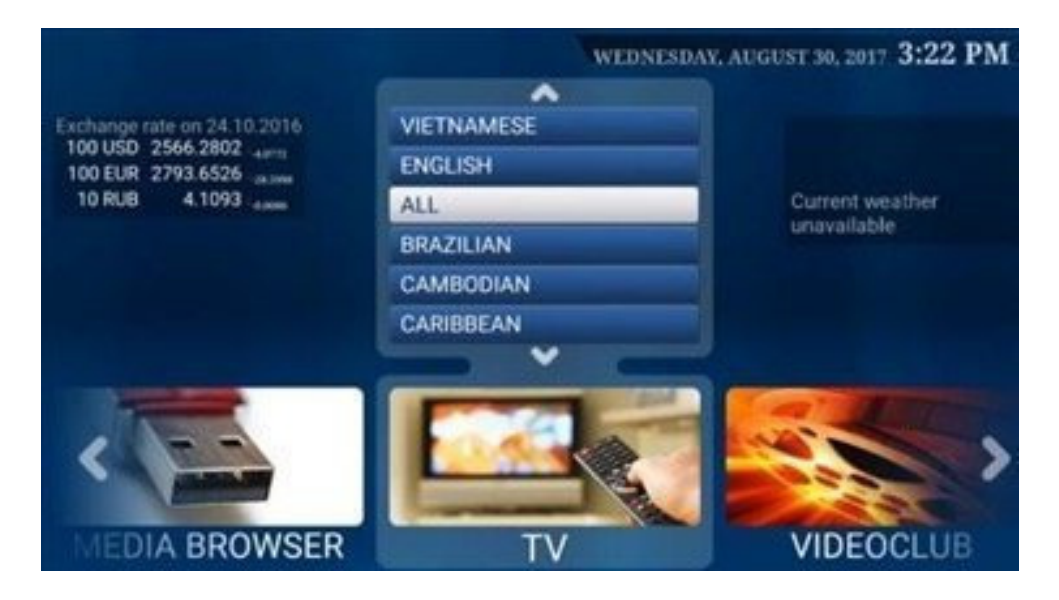

At this point, it should be ready to stream videos.

ENJOY!